# Firma electrónica diligencias ExC

## 1. Contenido

- 1. Contenido
- 2. Introducción
- 3. Acceso a la aplicación
- 4. Funcionamiento de la aplicación
  - Menú principal
  - Diligencias por firmar
    - Firmar diligencias
  - Consultar diligencias firmadas
- 5. Notificación por correo electrónico de diligencias por firmar

# 2. Introducción

Este documento explica como acceder a las diligencias de Evaluación por Curriculum (ExC) por el firmante, tanto para consultas como para firmado electrónico a través de la intranet.

Las diligencias se crean en el proceso de ExC desde vinalopo, y desde esta aplicación se pueden firmar por los secretarios/as de las ERTs. De esta manera se evita la firma manual, el papel y los desplazamientos a los centros. Las diligencias se firman con la Clave Firma UPV, y los documentos firmados se pueden consultar posteriormente desde la intranet por el firmante, y también en vinalopo por los gestores.

Se aplica a las diligencias de ExC generadas a partir del curso 2021/22 (para este manual se han usado diligencias del curso 2020/21, pero son solo para las pruebas).

# 3. Acceso a la aplicación

Se accede desde la intranet, apartado: Lo que gestiono gestión académica Firma diligencias Evaluación por curriculum.

Aparece para aquellos usuarios que tengan diligencias firmadas o por firmar a partir de curso 2021/22.

|    | Lo que gestiono                                                 |
|----|-----------------------------------------------------------------|
|    |                                                                 |
|    | landers of the land stress                                      |
|    |                                                                 |
|    |                                                                 |
|    |                                                                 |
|    | 0                                                               |
|    | 0                                                               |
|    |                                                                 |
|    | 0                                                               |
|    | 0                                                               |
|    | Constitute Department                                           |
|    | A Company of the International States                           |
|    | 0                                                               |
|    | Condition of the collision                                      |
|    | Contraction of the second second                                |
|    | 0                                                               |
|    | Increased with a star section if a section of                   |
|    |                                                                 |
|    | 0                                                               |
|    | Condition and Control                                           |
|    |                                                                 |
|    |                                                                 |
|    |                                                                 |
|    |                                                                 |
|    |                                                                 |
|    | Gestión académica                                               |
| 1  | <ul> <li>Firma diligencias Evaluación por curriculum</li> </ul> |
| וו | S Gestion de tesis                                              |
|    | Gestion TEG/TEM (Ebron)                                         |
|    |                                                                 |

# 4. Funcionamiento de la aplicación

### Menú principal

Al acceder a la aplicación, se muestra la información similar a la siguiente, según el usuario/a:

| Curso     | Titulación                                            | Número |
|-----------|-------------------------------------------------------|--------|
| 2020-2021 | Todas                                                 | 413    |
| 2020-2021 | Grado en Ingeniería en Tecnologías Industriales (154) | 251    |
| 2020-2021 | Grado en Ingeniería de Organización Industrial (155)  | 51     |
| 2020-2021 | Grado en Ingeniería de la Energía (174)               | 56     |
| 2020-2021 | Grado en Ingeniería Biomédica (175)                   | 29     |
| 2020-2021 | Grado en Ingeniería Química (187)                     | 26     |
| Curso     | Títulación                                            | Número |
| 2020-2021 | Todas                                                 | 6      |
| 2020-2021 | Grado en Ingeniería Biomédica (175)                   | 2      |
| 2020-2021 | Grado en Ingeniería Química (187)                     | 4      |
|           |                                                       |        |
|           |                                                       |        |

- Aparecen las diligencias sin firmar, agrupadas por curso y titulación. También hay opción de mostrar todas las del curso. Pinchando en cualquier lugar de la línea vemos el detalle de las diligencias.
   Aparecen las diligencias firmadas, agrupadas por curso y titulación. También hay opción de mostrar todas las del curso. Puede haber de varios cursos. Pinchando en cualquier lugar de la línea vemos el detalle de las diligencias.
- 3. Acceso a este manual de usuario

### Diligencias por firmar

Al pinchar en un curso/titulación, aparecen las diligencias ordenadas por titulación, estudiante y asignatura:

| Solicitudes de firma ExC :: Firma 2020-187 1 |                                                           |                                  |                                                      |              |      |      |            |          |  |
|----------------------------------------------|-----------------------------------------------------------|----------------------------------|------------------------------------------------------|--------------|------|------|------------|----------|--|
| \$                                           | Firma diligencias Evaluación por curriculum               |                                  |                                                      |              |      |      |            |          |  |
|                                              | Diligencias 2020/2021 - Grado en Ingeniería Química (187) |                                  |                                                      |              |      |      | 2          | 3        |  |
|                                              | Titulación                                                | Estudiante                       | Asignatura                                           | Convocatoria | Núm. | Nota | Fecha      | Detalles |  |
|                                              | 187                                                       | Online Malace Market             | Estadística                                          | Unica B      | 1    | 5    | 16-07-2021 |          |  |
|                                              | 187                                                       | Oracian Restort, Neurosci        | Matemáticas II                                       | Unica B      | 1    | 5    | 16-07-2021 |          |  |
|                                              | 187                                                       | Test, Database                   | Control e instrumentación de procesos<br>químicos II | Unica A      | 1    | 5    | 03-06-2021 |          |  |
|                                              | 187                                                       | Involves Super-Advanced/Advanced | Control e instrumentación de procesos<br>químicos II | Unica A      | 1    | 5    | 20-07-2021 |          |  |
|                                              | 187                                                       | Sain take based. Saint           | Cinética química y Catálisis                         | Unica B      | 1    | 5    | 26-07-2021 |          |  |

| 1 | 187 | Nonice Principals | Análisis y determinación estructural en<br>Química Orgánica | Unica A | 1 | 5 | 03-06-2021    |        |    |
|---|-----|-------------------|-------------------------------------------------------------|---------|---|---|---------------|--------|----|
|   |     |                   |                                                             |         |   |   | 4             | 5      |    |
|   |     |                   |                                                             |         |   |   | Previsualizar | Firmar | Va |

- Podemos volver al menú principal pinchando en la barra de migas (1) o con el botón volver (6).
- Pinchando en cualquier campo de la diligencia o en el botón detalles (2) obtenemos más información, y pinchando sobre el botón previsualizar ( 7) vemos el documento que hay que firmar electrónicamente:

| Consulta diligencia Evaluación por curriculum |                                        |  |  |  |
|-----------------------------------------------|----------------------------------------|--|--|--|
| Detalles de la diligencia                     |                                        |  |  |  |
| Firmante                                      | Table Table, Sarpar                    |  |  |  |
| Firmada                                       | No                                     |  |  |  |
| Curso                                         | 2020/2021                              |  |  |  |
| Estudiante                                    | KETHERE - Coloure Protoco Nacional     |  |  |  |
| Titulación                                    | 187 - Grado en Ingeniería Química      |  |  |  |
| Asignatura                                    | 12260 - Estadística                    |  |  |  |
| Convocatoria                                  | W - Unica Semestre B                   |  |  |  |
| Diligencia                                    | 1                                      |  |  |  |
| Motivo                                        | Superada por evaluación por currículum |  |  |  |
| Nota anterior                                 | 4 - Suspenso                           |  |  |  |
| Nota nueva                                    | 5 - Aprobado                           |  |  |  |
| Fecha                                         | 16-07-2021                             |  |  |  |
| Bloque curricular                             | 1er curso, 60 créditos                 |  |  |  |
|                                               | Provisualizar Volver                   |  |  |  |

| UNIVER<br>POLITEC<br>DE VALE                                                                                                    | SITAT<br>NICA<br>NCIA | ETS                                                                     | D'ENG. D'INDUSTRIA<br>.T.S.I. INDUSTRIALES         | LS                                                 | ٢                 |
|----------------------------------------------------------------------------------------------------|-----------------------|-------------------------------------------------------------------------|----------------------------------------------------|----------------------------------------------------|-------------------|
| DILI                                                                                                    | GÈNCIA                | D'ACTA                                                                  | / DILIGENC                                         | A DE ACTA                                          |                   |
| Tipus diligència /<br>Tipo diligencia:                                                                                                    | D'Avaluació cur       | ricular amb data 1                                                      | 6/07/2021 / De Evaluación                          | n curricular con fecha 16/0                        | 7/2021            |
| Curs Acadèmic /<br>Curso Académico:                                                                                                    | 2020/2021             | Convocatòria /<br>Convocatoria:                                         | Única B / Unica B                                  |                                                    |                   |
| Codi Titulació /<br>Código Titulación:                                                                                                    | 187                   | Nom / Grau en Enginyeria Química / Grado en Ingeniería Quími<br>Nombre: |                                                    |                                                    |                   |
| Codi d'Assignatura /<br>Código de Asignatura:                                                                                                    | 12260                 | Nom /<br>Nombre:                                                        | Estadística / Estadística                          |                                                    |                   |
| Modificació de la qualificació actual a l'acta a la qual es fa referència a la capçalera /<br>Modificación de la calificación actual al acta a la cual se hace referencia a la cabecera |                       |                                                                         |                                                    |                                                    |                   |
| D.N.I. Nom Alu                                                                                                    | imne / Nombre /       | Alumno Ca                                                               | alificació a Modificar /<br>lificación a Modificar | Qualificació Definitiva<br>Calificación Definitiva | / Data /<br>Fecha |
| straight Colored                                                                                                    | Periodi Ritadan       | 4                                                                       | Suspés / Suspenso                                  | 5 Aprovat / Aprobado                               | 16-07-2021        |
| Motiu de la Diligència / Motivo de la Diligencia: Superada por evaluación por currículum                                                                                                |                       |                                                                         |                                                    |                                                    |                   |
| 13                                                                                                    |                       |                                                                         |                                                    |                                                    |                   |
|                                                                                                    |                       |                                                                         |                                                    |                                                    |                   |

• También podemos seleccionar (3) varias diligencias para previsualizarlas con botón **previsualizar** (4), y obtenemos directamente el documento (posiblemente con varias páginas):

| Titulación                                                                                                    | Estudiante                        | Asignatura                                           | Convocatoria | Núm. | Nota | Fecha      | Detalles |   |
|----------------------------------------------------------------------------------------------------|-----------------------------------|------------------------------------------------------|--------------|------|------|------------|----------|---|
| 187                                                                                                    | Colored Wellers, Mitchie          | Estadística                                          | Unica B      | 1    | 5    | 16-07-2021 |          | C |
| 187                                                                                                    | Ontent Policy, Nuclea             | Matemáticas II                                       | Unica B      | 1    | 5    | 16-07-2021 |          |   |
| 187                                                                                                    | be Reperties                      | Control e instrumentación de procesos<br>químicos II | Unica A      | 1    | 5    | 03-06-2021 |          | • |
| 187                                                                                                    | And the face of the second second | Control e instrumentación de procesos<br>químicos II | Unica A      | 1    | 5    | 20-07-2021 |          |   |
| 187                                                                                                    | Saris Inder Desperi, Sarial       | Cinética química y Catálisis                         | Unica B      | 1    | 5    | 26-07-2021 |          |   |
| Construction     Construction     C | <text></text>                     | <image/>                                             |              |      |      |            |          |   |

#### **Firmar diligencias**

Para firmar diligencias tenemos que seleccionar (3) una o varias, y con botón **firmar** (5), se firman las diligencias seleccionadas usando la clave firma UPV.

| Firma diligencias Evaluación por curriculum |                                |                                                      |              |      |      |            |          |          |
|---------------------------------------------|--------------------------------|------------------------------------------------------|--------------|------|------|------------|----------|----------|
| Titulación                                  | Estudiante                     | Asignatura                                           | Convocatoria | Núm. | Nota | Fecha      | Detalles |          |
| 187                                         | Crimel Poles, Node             | Estadística                                          | Unica B      | 1    | 5    | 16-07-2021 | 6        | <b>~</b> |
| 187                                         | Onton foliate Restrict         | Matemáticas II                                       | Unica B      | 1    | 5    | 16-07-2021 |          | <b>~</b> |
| 187                                         | THE DESIGNATION OF THE OWNER.  | Control e instrumentación de procesos<br>químicos II | Unica A      | 1    | 5    | 03-06-2021 |          |          |
| 187                                         | Devices have been to be failed | Control e instrumentación de procesos<br>químicos II | Unica A      | 1    | 5    | 20-07-2021 |          |          |
| 187                                         | Toristicate (county) (sense    | Cinética química y Catálisis                         | Unica B      | 1    | 5    | 26-07-2021 |          |          |

Al pulsar botón firmar (5), se muestra información del proceso y se puede cancelar (1):

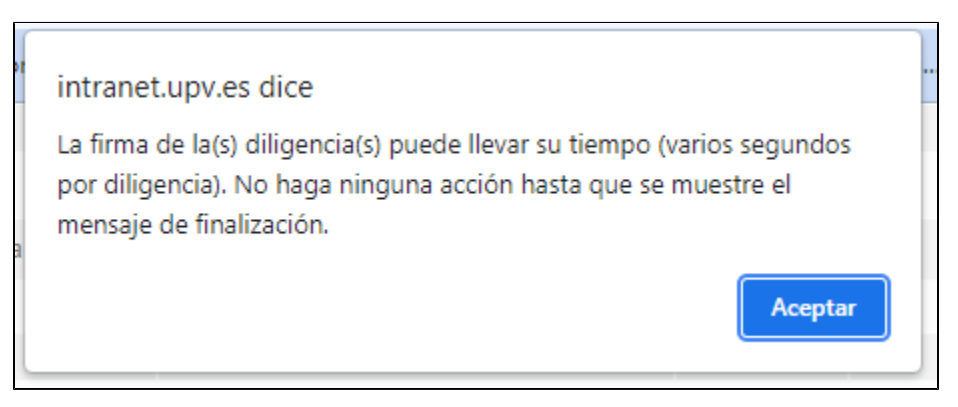

| >> Intranet                                                                                               | 🕫 🗿 🗃 🖨 Cerrar sesió |
|----------------------------------------------------------------------------------------------------|----------------------|
| Clave de Firma UPV                                                                                        |                      |
| Datos de firma:                                                                                           |                      |
| Por favor, introduzca su clave firma UPV para firmar las diligencias seleccionadas                        |                      |
| Clave Firma *                                                                                             | 0 0                  |
|                                                                                                    | Cancelar Firmar      |
| Desarrollado en el Área de Sistemas de Información y Comunicaciones - Universitat Politècnica de València | R-139577/2014        |

Para continuar, introducimos la clave firma UPV en (3) y pulsamos botón firmar (2). Tras unos instantes, aparece el mensaje de finalización:

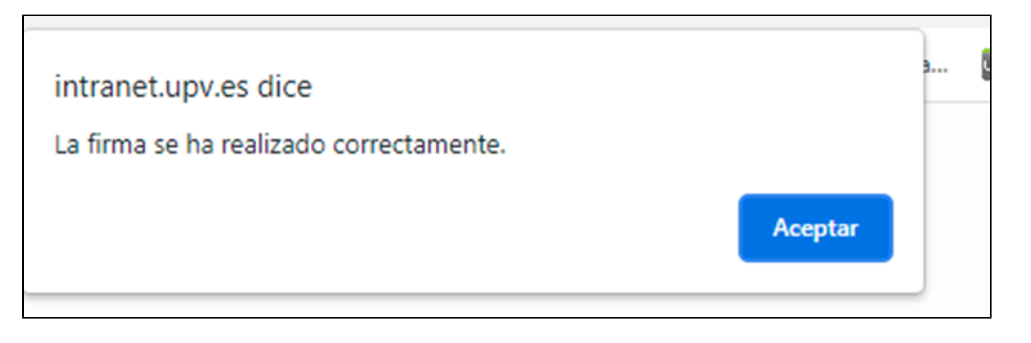

El proceso nos lleva al menú principal, y en el siguiente apartado se indica como consultar las diligencias que acabamos de firmar.

### Consultar diligencias firmadas

Al pinchar en un curso/titulación, aparecen las diligencias ordenadas por titulación, estudiante y asignatura:

| :: Solicitudes de firma ExC :: Consulta 2020-187 |                                                                              |                                                      |              |      |      | 🕫 🧃 🔚 🖴 Cerra |          |
|--------------------------------------------------|------------------------------------------------------------------------------|------------------------------------------------------|--------------|------|------|---------------|----------|
| <b>Consult</b><br>Diligencias                    | ca diligencias Evaluación por<br>2020/2021 - Grado en Ingeniería Química (11 | curriculum<br><sup>37)</sup>                         |              |      |      |               | 2        |
| Titulación                                       | Estudiante                                                                   | Asignatura                                           | Convocatoria | Núm. | Nota | Fecha         | Detalles |
| 187                                              | Subject Distance, Second                                                     | Estadística                                          | Unica B      | 1    | 5    | 16-07-2021    |          |
| 187                                              | Colline Indone, Incoles                                                      | Matemáticas II                                       | Unica B      | 1    | 5    | 16-07-2021    |          |
| 187                                              | dan Angene lank                                                              | Control e instrumentación de procesos<br>químicos II | Unica A      | 1    | 5    | 03-06-2021    |          |
| 187                                              | Inclusion Basel, Market West Cardinal                                        | Control e instrumentación de procesos<br>químicos II | Unica A      | 1    | 5    | 20-07-2021    |          |
|                                                  |                                                                              |                                                      |              |      |      |               | 6 Volver |
|                                                  |                                                                              |                                                      |              |      |      |               | -        |

- Podemos volver al menú principal pinchando en la barra de migas (1) o con el botón volver (6).
- Pinchando en cualquier campo de la diligencia o en el botón detalles (2) obtenemos más información, y pinchando sobre el botón visualizar (7) vemos el documento firmado:

| Consulta diliger         | Consulta diligencia Evaluación por curriculum |  |  |  |  |
|--------------------------|-----------------------------------------------|--|--|--|--|
| Detalles de la diligenci | a                                             |  |  |  |  |
| Firmante                 | Targe Torte, Name                             |  |  |  |  |
| Firmada                  | Sí                                            |  |  |  |  |
| Curso                    | 2020/2021                                     |  |  |  |  |
| Estudiante               | NY NEW CONTRACTOR (CONTRACTOR)                |  |  |  |  |
| Titulación               | 187 - Grado en Ingeniería Química             |  |  |  |  |
| Asignatura               | 12260 - Estadística                           |  |  |  |  |
| Convocatoria             | W - Unica Semestre B                          |  |  |  |  |
| Diligencia               | 1                                             |  |  |  |  |
| Motivo                   | Superada por evaluación por currículum        |  |  |  |  |
| Nota anterior            | 4 - Suspenso                                  |  |  |  |  |
| Nota nueva               | 5 - Aprobado                                  |  |  |  |  |
| Fecha                    | 16-07-2021                                    |  |  |  |  |
| Bloque curricular        | 1er curso, 60 créditos                        |  |  |  |  |
|                          | Visualizar Volver                             |  |  |  |  |

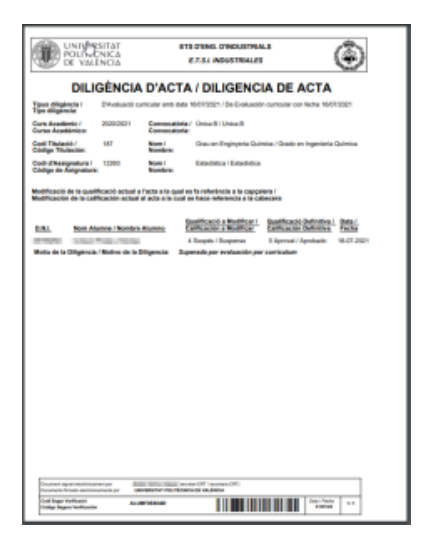

# 5. Notificación por correo electrónico de diligencias por firmar

Este proceso notifica, diariamente, de las diligencias de ExC pendientes de firmar.

| r              |                                                                                                    |
|----------------|----------------------------------------------------------------------------------------------------|
|                | mi. 26/01/2022 13:07                                                                                                    |
| GQ             | U.P.V. <                                                                                                    |
| Õ              | Diligencias Evaluación por Curriculum pendientes de firmar digitalmente                                                      |
| Para O         | There are a                                                                                                    |
| 🚹 Se han quita | ido los saltos de línea adicionales de este mensaje.                                                                         |
|                |                                                                                                    |
|                |                                                                                                    |
| A la atención  | n de la la la la la la la la la la la la la                                                                                  |
| Siendo Lister  | d secretario/a del centro.M. le comunicamos que tiene diligencias nor firmar digitalmente usando la Clave Firma LIDV         |
| Sicilia Oster  | a searchandy'a der dentro my te domaindamos que trene angenetas por miniar algranmente asanao la clave rinna or vi           |
| Para ello, en  | trar en la intranet>Lo que gestiono>Gestión Académica>Firma diligencias Evaluación por curriculum.                           |
|                |                                                                                                    |
| Detalle de la  | as diligencias:                                                                                                    |
| Current 2020   | Tite Today, púrsaya, 144                                                                                                    |
| Curso: 2020,   | , Tit: Todas, numero: 144<br>Tit: Grado en Gestión y Administración Bública (146), número: 21                                |
| Curso: 2020,   | , Tit: Grado en Administración y Dirección de Empresas (158), número: 101                                                    |
| Curso: 2020,   | , Tit: Doble Titulación, Grado en Ingeniería Informática y Grado en Administración y Dirección de Empresas (182), número: 22 |
| , , ,          | ,                                                                                                    |
| Este recorda   | atorio se enviará diariamente.                                                                                               |
| Mensaje gen    | nerado automáticamente. No responder Un saludo del ASIC - UPV.                                                               |
| (Ref. mat_bl   | loque_curricular.Email_Diligencias_por_firmar)                                                                               |
|                |                                                                                                    |